# ~ G4を管理するデータをダウンロードする方法 ~

①HPを開く。(URL <a href="http://www.cardosystems.com/">http://www.cardosystems.com/</a> )

### 『CARDO SYSTEMS』のトップページより<u>[international</u>]をクリックする。

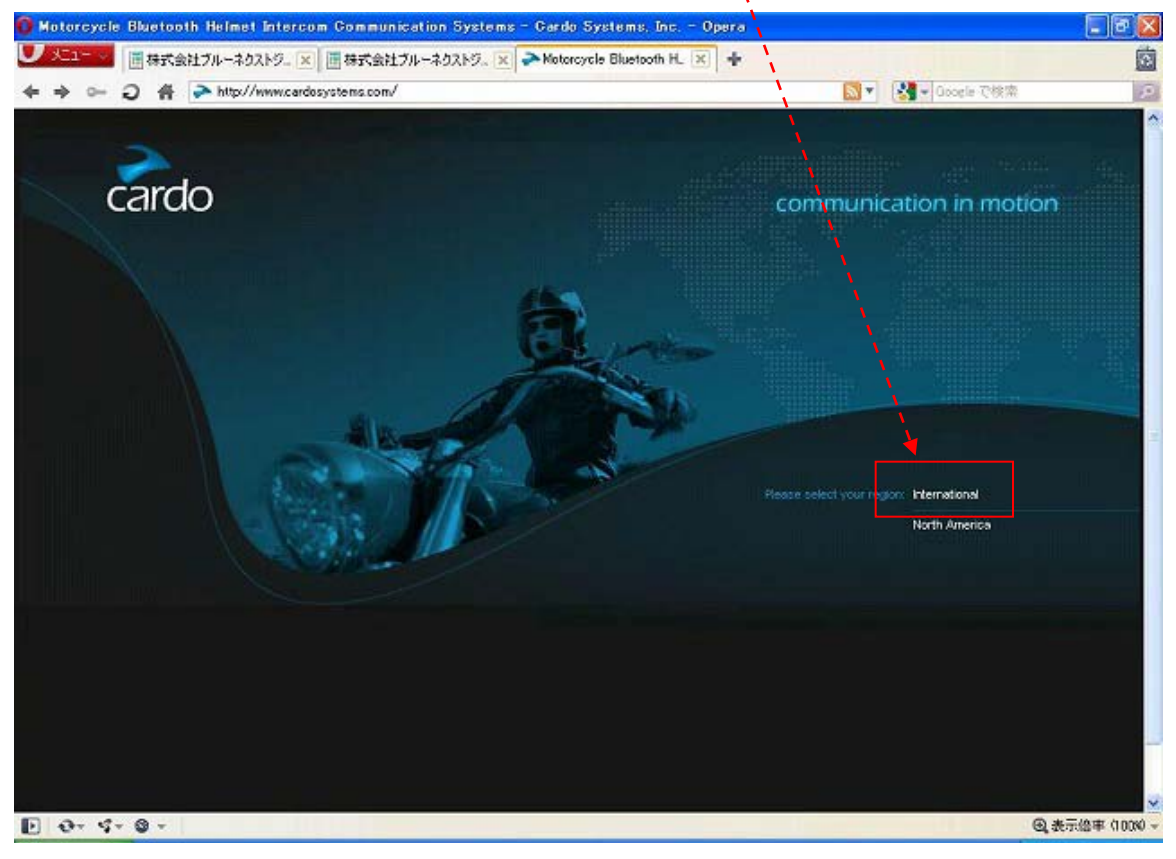

②ソフトウェアの画面まで進む。

#### 画面中央下部の『Download the latest G4 software』をクリックする。

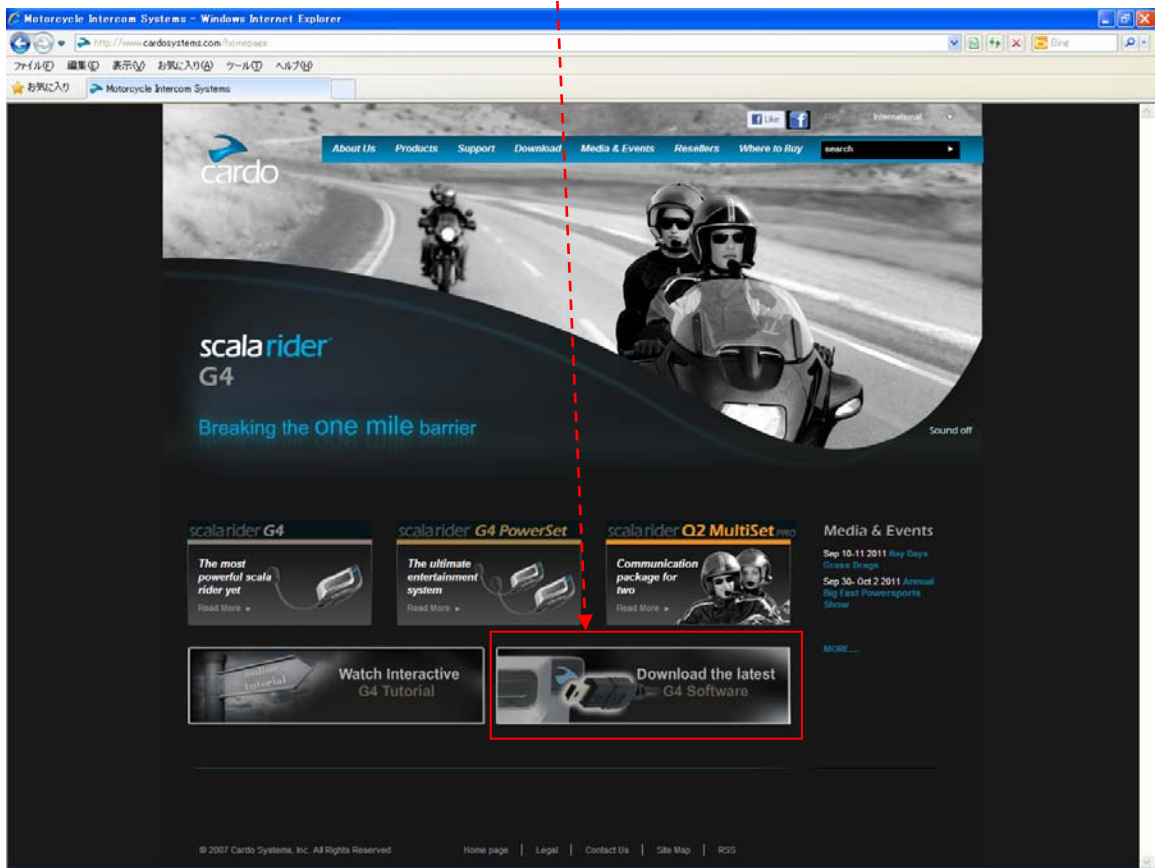

③登録を行なう。

- 1) 情報を入力及び選択する。
  - ・名前を入力する
  - メールアドレスを入力する
  - 商品を選択する
  - ・G4のシリアル番号を入力する。半角英数字(英字は大文字入力)。
- 2)<u>チェック項目</u>を選択する。
  - ・一番目はCardo製品に関する更なる情報を受けたい方はチェックして下さい。

🛛 Bluetooth' 🎂

scalarider G4

- ・二番目はファームウェアアップデートに関する情報を受けとりたい方はチェ ックして下さい。
- 3) 『Submit』をクリックする。(これで登録は完了です。)

※登録完了のメールは送信されません。

| <complex-block></complex-block>                                                                                                    | oftware Uperades Oper        |                                                                                                    |                                                                                                    |                          |
|----------------------------------------------------------------------------------------------------|------------------------------|----------------------------------------------------------------------------------------------------|----------------------------------------------------------------------------------------------------|--------------------------|
| <page-header></page-header>                                                                                                    |                              | ーネクストラ×   画 株式会社ブルーネクストラ×   PSoftwo                                                                                                    | xe Uperades 🔀 🔤                                                                                                    | Mar Gooda 79812          |
| <image/> <image/> <text><text><text><section-header><form><form></form></form></section-header></text></text></text>                                                                                                    |                              |                                                                                                    |                                                                                                    | Region - International 🔹 |
| <page-header></page-header>                                                                                                    | -                            | About Us Products Support Download                                                                                                    | Media & Events Resellers Where to Buy                                                                                                    | search 💌                 |
| <section-header><section-header><section-header><section-header><section-header></section-header></section-header></section-header></section-header></section-header>                                                                                                    | cardo                        | Cardo > Download > Software Upgrades                                                                                                    |                                                                                                    | communication in motion? |
| <section-header><section-header><section-header><section-header><section-header><section-header><section-header><section-header><section-header><section-header><section-header><form></form></section-header></section-header></section-header></section-header></section-header></section-header></section-header></section-header></section-header></section-header></section-header>                                                                                                    |                              | Software Upgrades                                                                                                    |                                                                                                    |                          |
| <section-header><section-header><section-header><section-header></section-header></section-header></section-header></section-header>                                                                                                    |                              |                                                                                                    |                                                                                                    |                          |
| <complex-block></complex-block>                                                                                                    |                              | Please register first:                                                                                                    |                                                                                                    |                          |
| <ul> <li>A build a seried runnow on the Registration of a seried runnow or the Registration of a serie of a seried runnow or the seried runnow or the seried runnow orunnow or th</li></ul>                                                                                                    |                              | * Indicate required field<br>Name<br>E-mail *                                                                                                    | Already Registered?<br>Sign in with your registered Essait                                                                                                    |                          |
| Vou can find the series runder on the Registration<br>from inclusies with the User. Maruel, on a sans<br>parced edicise to rare to the tearcoide on the tear<br>of the device. This series number starts with a<br>bit device. This series number starts with a contract,<br>inclusion.<br>Inclusion:<br>Inclusion: |                              | Product * Stease solicit a product Senial Number:*                                                                                                    | * Abow sookle's from this site                                                                                                    |                          |
| Subtract     "We will not use your contact details for purposes other than what you have agreed to     showe, and will not share them with any third parties without your written permission.      A Bask to top                                                                                                    |                              | Viou can find the serial number on the Registration<br>Form inclusied with the User Manuel, on a small<br>concode sticker or need to the sericide on the tack<br>of the device. The serial number starts with a<br>wither and is followed size a string of numbers.<br>* It you have more than one product to register<br>classes semantic the serial numbers with a contra-<br>let.<br>20 I want to receive further into an Carelo<br>products. | <ul> <li>Botes:</li> <li>Currently upgrades are only available through PCs with Windows XP, Vista or Windows 7 Operating Systems.</li> <li>During download, please make sure to enable cookles.</li> <li>Your frewail should be set to allow the installation.</li> </ul> |                          |
| & 2007 Cardo Systems, Inc. All Rights Reserved Home page   Legal   Centect Us   Site Map   RSS                                                                                                    |                              | *We will not use your contact details for purposes other<br>above, and will not share them with any third parties will<br>be Base to ter                                                                                                    | than what you have agreed to hout your written permission.                                                                                                    |                          |
| Ø 2007 Cando Systems, Inc. All Rights Reserved Home page Legal Contact Us Site Map RSS                                                                                                    |                              |                                                                                                    |                                                                                                    |                          |
|                                                                                                    | @ 2007 Cardo Systems, Inc. A | 4 Rights Reserved Home page   Légal                                                                                                    | Contact Us Site Map RSS                                                                                                    |                          |

④ログインする。

先ほど登録したメールアドレスを<u>右側の欄</u>に入力し、<u>『Submit』</u>をクリックする。

(これでログイン完了です。)

\*初回だけは登録完了後の画面がログイン後の画面になっております。

| cardo                        | About Us     Products     Support     Download       Cardo > Download > Software Upgrades       Software Upgrades       Please register first:       * Indextare required field<br>Name                                                                                                    | Media & Events Resetters Where to Bu                                                                                                    | Region - International •  UP search •  communication in motion* |
|------------------------------|----------------------------------------------------------------------------------------------------|----------------------------------------------------------------------------------------------------|-----------------------------------------------------------------|
| cardo                        | About Us     Products     Support     Download       Cardo > Download > Software Upgrades       Software Upgrades       Please register first:       * Indocase registed field<br>Name                                                                                                    | Media & Events Resetters Where to Bu                                                                                                    | communication in motion*                                        |
| cardo                        | Cardo > Download > Software Upgrades Software Upgrades Please register first: * Indoates required field Name                                                                                                    | Already Negistered?                                                                                                    | communication in motion*                                        |
|                              | Software Upgrades Please register first: * Indextea required field Name                                                                                                    | Already Negistered?                                                                                                    |                                                                 |
|                              | Please register first:<br>*Indextee required field<br>Name                                                                                                    | Already Negistered?                                                                                                    |                                                                 |
|                              | Please register first:<br>*Indextee required field<br>Name                                                                                                    | Already Negistered?                                                                                                    |                                                                 |
|                              | * Indecates required field<br>Nactor                                                                                                    | Already Negistered?                                                                                                    |                                                                 |
|                              | Name                                                                                                    | where an even set of the set                                                                                                    |                                                                 |
|                              |                                                                                                    | sign in with your registered Briait                                                                                                    |                                                                 |
|                              | E-meil.*                                                                                                    |                                                                                                    |                                                                 |
|                              |                                                                                                    | Submit                                                                                                    |                                                                 |
|                              | Product *                                                                                                    | * Allow cookes from this ste                                                                                                    |                                                                 |
|                              | Photos soloci o produci                                                                                                    |                                                                                                    |                                                                 |
|                              | Sena Number: *                                                                                                    |                                                                                                    |                                                                 |
|                              | You can find the serial number on the Registration<br>Form included with the Liser Manuel, on a small<br>barcode sticker or next to the barcode on the back<br>of the device. The serial number starts with a<br>reflet and is followed by a string of numbers.<br>* If you have more than one product to register<br>please separate the serial numbers with a costma<br>end of the barcode barbar numbers. | Botes:     Currently upgrades are only available     through PCs with Windows XP, Vista or     Windows 7 Operating Systems.     During download, please make sure to     enable cockles.     Your frewail should be set to allow the |                                                                 |
|                              | Send me only info on formware updates.                                                                                                    | installation,                                                                                                    |                                                                 |
|                              | Submit:                                                                                                    |                                                                                                    |                                                                 |
|                              | * We will not use your contact details for purposes other<br>shore, and will not share them with any third parties will                                                                                                    | Ihan what you have agreed to<br>hout your written permission.                                                                                                    |                                                                 |
|                              | <ul> <li>Basis to top</li> </ul>                                                                                                    |                                                                                                    |                                                                 |
| @ 2007 Cardo Systems, Inc. A | Al Rights Reserved Home page   Legal                                                                                                    | Contact Us Site Map RSS                                                                                                    |                                                                 |

⑤ソフトウェアのダウンロード

G4用のソフトウェアをダウンロードする為に項目を選択する

1) <u>『scala rider Family』</u>を選択すると、すぐ右に新たな項目が表示される。

2) <u>[scalavrider G4]</u>を選択すると、下にソフトウェアのダウンロードの項目が表示される。

3)Englidhのバージョン3.0(2011/7現在)の<u>[Download Now]</u>をクリックし、データをダウンロードする。

|                                 | -1 $-1$                     |                                                                                                    |                                                                                                    |                          | 1                        |                           |            |       |
|---------------------------------|-----------------------------|----------------------------------------------------------------------------------------------------|----------------------------------------------------------------------------------------------------|--------------------------|--------------------------|---------------------------|------------|-------|
| 🖉 Software Upgrades - Windows I | internet Explorer           |                                                                                                    |                                                                                                    |                          | 1                        |                           |            | - P X |
| 🚱 🗢 🔁 http://www.cardosyste     | ms.com/lownload/softwareupg | rade                                                                                                    |                                                                                                    |                          |                          | <b>v</b> 😣                | 😽 🗙 📴 Bing | - م   |
| ファイル(E) 編集(E) 表示(V) お気に2        | (1)(A)                      | 1                                                                                                    |                                                                                                    |                          | 1                        |                           |            |       |
| 🖕 お気に入り 🛹 Software Upgrades     | i                           |                                                                                                    |                                                                                                    |                          | 1                        |                           |            |       |
|                                 |                             | Software Upgrades Software Upgrades Please Select a scala rider Family Cardo Upgrades Welcome to the Cardo Dear G4 user The new software release Best Regards, Your Cardo Support Team Release Notes scala rider G4 : Latest sca To upgrade or configure th Once downloading is comp | Manuals scala ri<br>product<br>scala rider G4 Pox<br>scala rider G4 Pox<br>scala rider G4 Pox<br>scala rider G4 Pox<br>scala rider G4<br>scala rider G4<br>sca | ider Animated Tutorials  | Data Sheets Dect         | aration of Conformity     |            |       |
|                                 |                             |                                                                                                    | 1                                                                                                    |                          |                          |                           |            |       |
|                                 |                             | Download Cardo                                                                                                    | <b>y'</b> Upgrades Soft                                                                                                    | ware                     |                          |                           |            |       |
|                                 |                             |                                                                                                    | French (Mar 9 C)                                                                                                    | 0                        | Openials (Marco C)       |                           |            |       |
|                                 |                             | English (ver 3.0)                                                                                                    | French (ver 3.0)                                                                                                    | <u>German (ver 3.0)</u>  | <u>spanisn (ver 3.0)</u> | <u>italian (Ver 3.0)</u>  |            |       |
|                                 |                             | 🐕 Download Now                                                                                                    | Bownload Now                                                                                                    | 🕼 Download Now           | 🕼 Download Now           | 🕼 Download Now            |            |       |
|                                 |                             |                                                                                                    | 🔁 Guide d'installation                                                                                                    | 🔁 Installationsanleitung | 🔁 Guía de instalación    | 🔁 Guida all'installazione |            |       |
|                                 |                             | User Manual v3.0                                                                                                    | User Manual v3.0                                                                                                    | User Manual v3.0         | User Manual v3.0         | User Manual v3.0          |            |       |

~ ダウンロードしたデータを起動した後の操作手順 ~

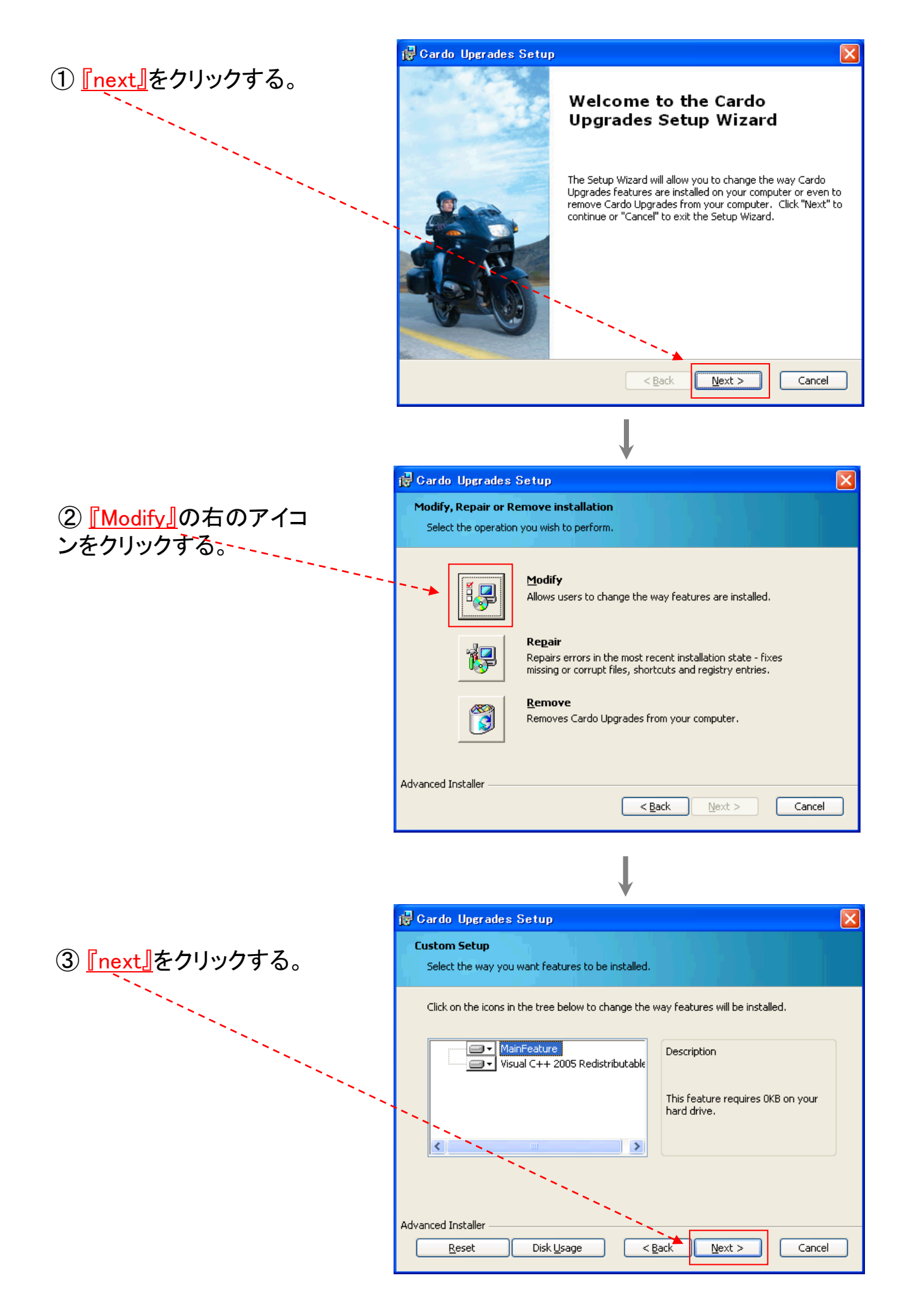

## ④ <u>[install]</u>をクリックする。

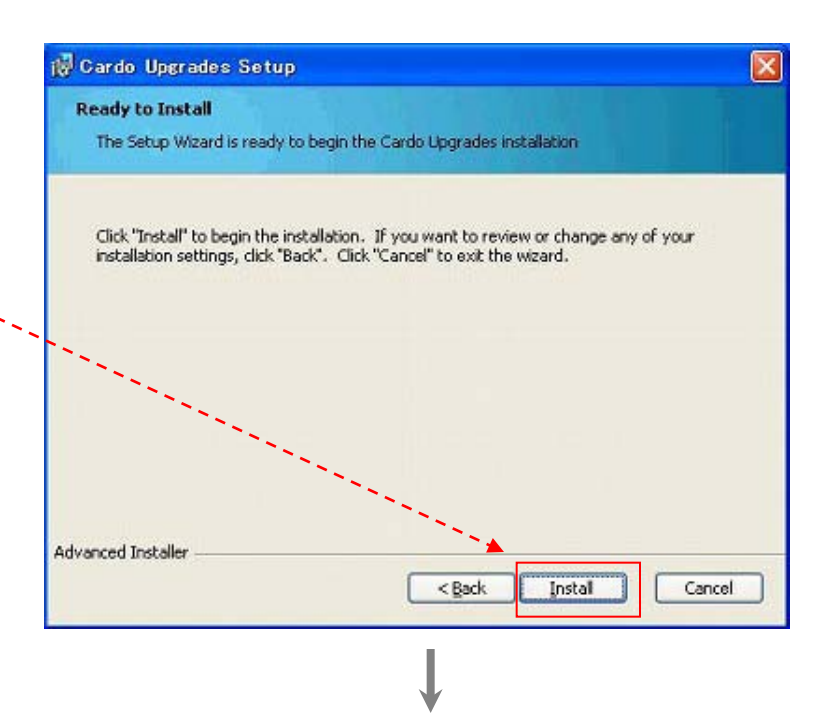

### ⑤ インストールが開始され、 完了まで待機する。

| Cardo Upgrades Setup       |                        |                  |                     |      |
|----------------------------|------------------------|------------------|---------------------|------|
| Installing Cardo Upgrade   | 5                      |                  |                     |      |
| Please wait while the Setu | up Wizard installs Car | do Upgrades.  Th | is may take several |      |
| mnuces.                    |                        |                  |                     |      |
| Status:                    |                        |                  |                     |      |
|                            |                        |                  |                     |      |
|                            |                        |                  |                     |      |
|                            |                        |                  |                     |      |
|                            |                        |                  |                     |      |
|                            |                        |                  |                     |      |
|                            |                        |                  |                     |      |
|                            |                        |                  |                     |      |
| anced Installer            |                        |                  |                     |      |
|                            |                        | Deal Mar         |                     | el l |
|                            |                        | PLACE DITEST     |                     |      |

### ④ <u>finish</u>をクリックする。 (これでG4を管理するアプ リケーションが使えるよう になります。)

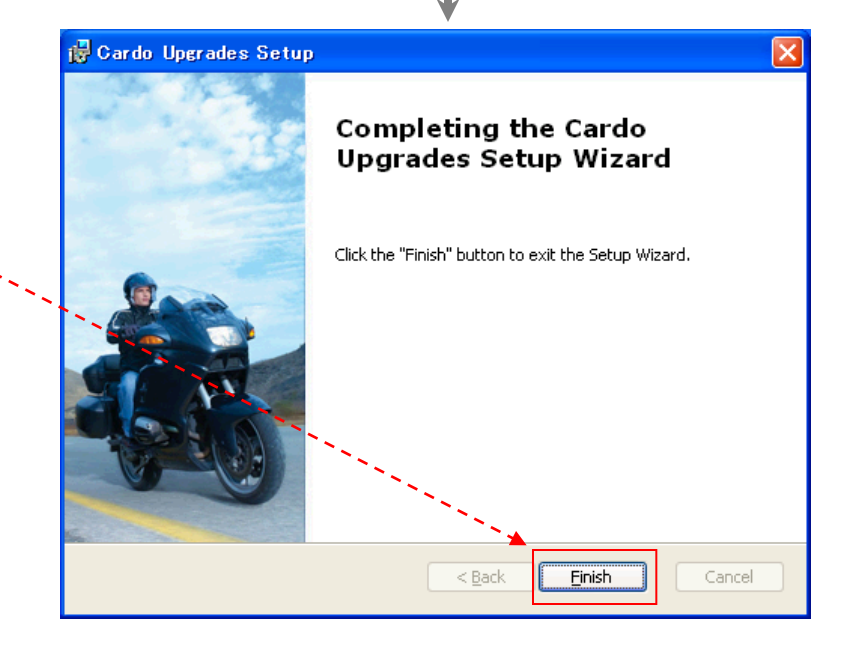

# ~ G4のアップデート方法 ~

 インストールしたアプリケーションを起動させると右記の 表示で、PCとG4をUSB充電ケ 一ブルで接続させる

②接続したままG4の電源ボタンとボリュームアップボタンを
 同時に長押しするとG4が認識される

\*認識されない場合はソフトウェアと PCを再起動してからG4を再接続してく ださい。

③認識が完了したら、<u>『OK』</u>を クリックする。 、、 (これで準備が完了です。) 、、

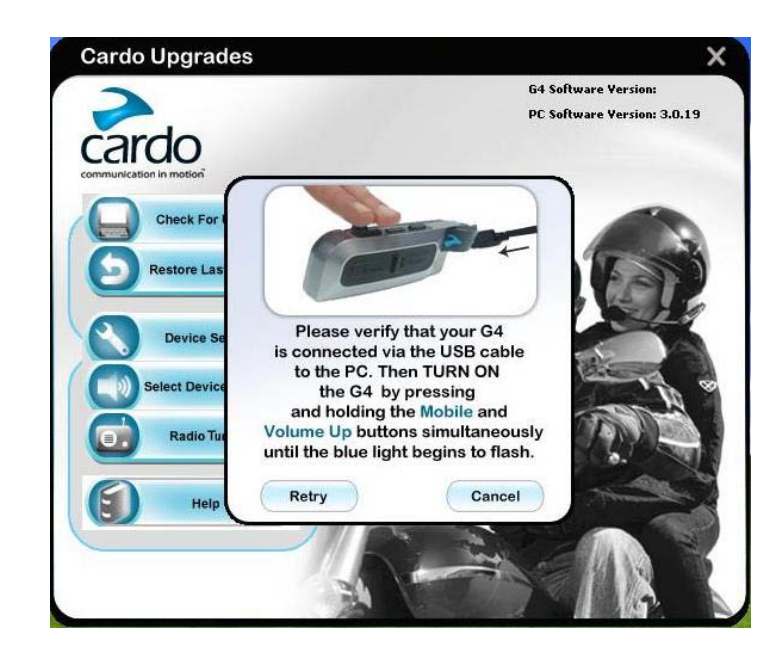

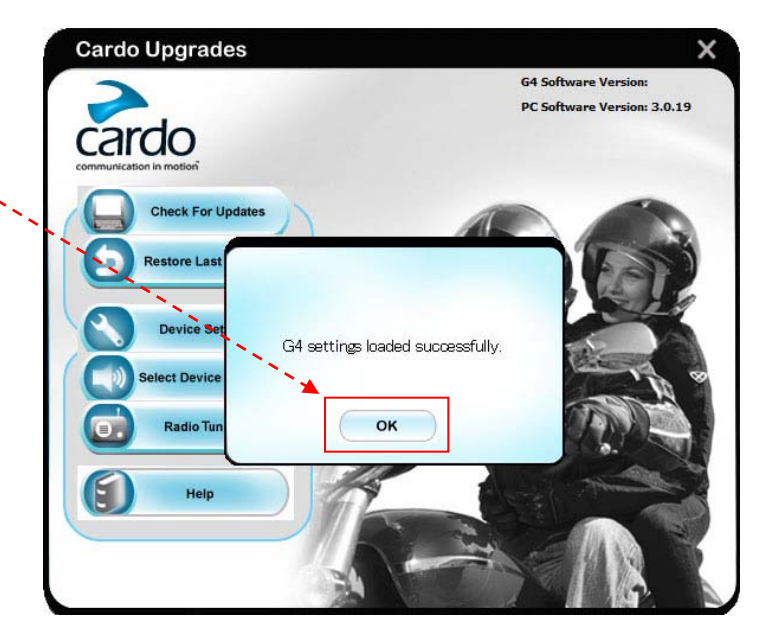

 ④ご自分のG4のバージョンが 最新でない事を確認し、
 Check For Updatesをクリック。

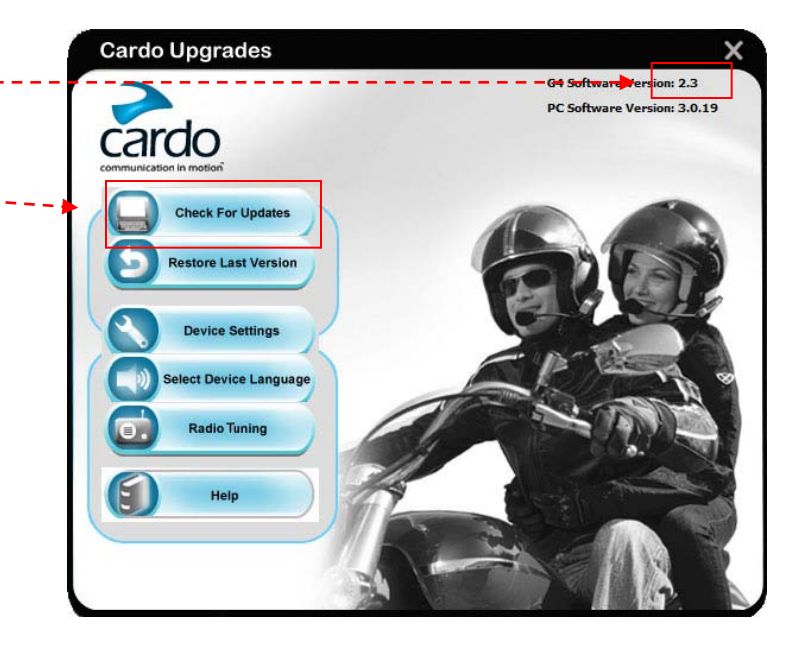

⑤お持ちのG4のバージョンが 最新でなければDownload画 面が起動します。 Downloadをクリック

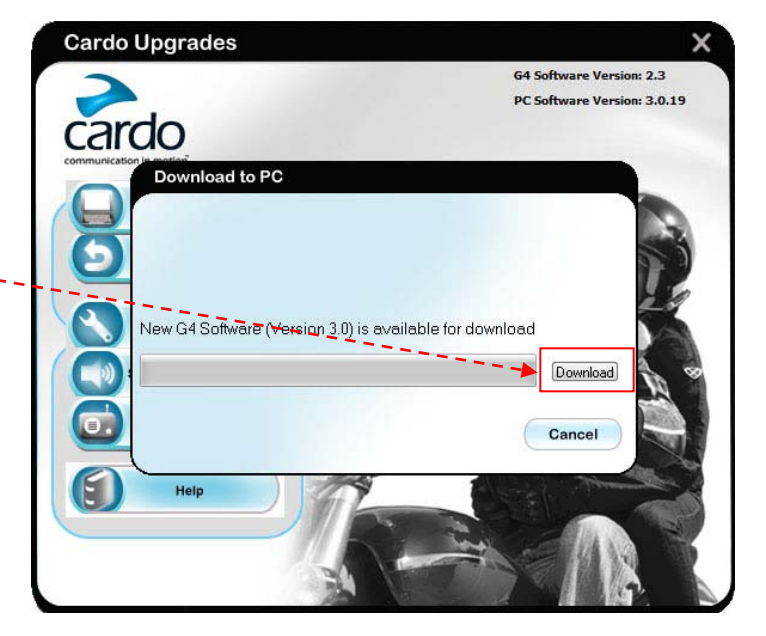

⑥Downloadが終了したらイン ストールをします。 Installをクリック

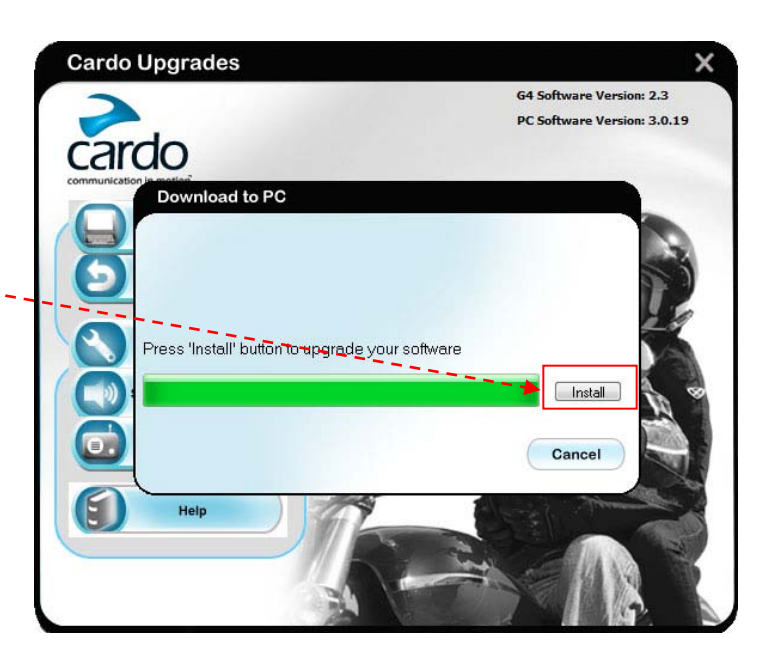

⑦Installをクリックするとこの ような画面が出てくるので、電 源ボタンとボリュームアップボ タンを同時に長押し

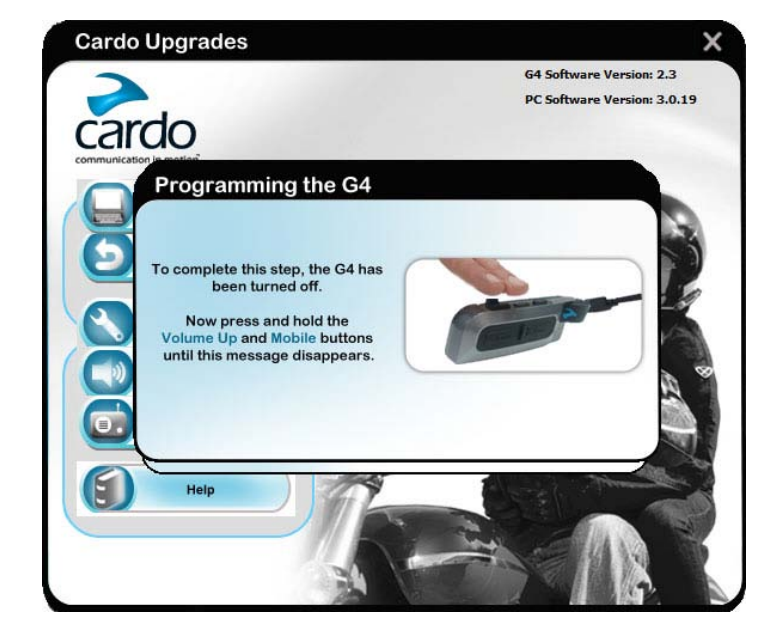

 ⑦でG4が認識されるとイン ストールが開始されます。

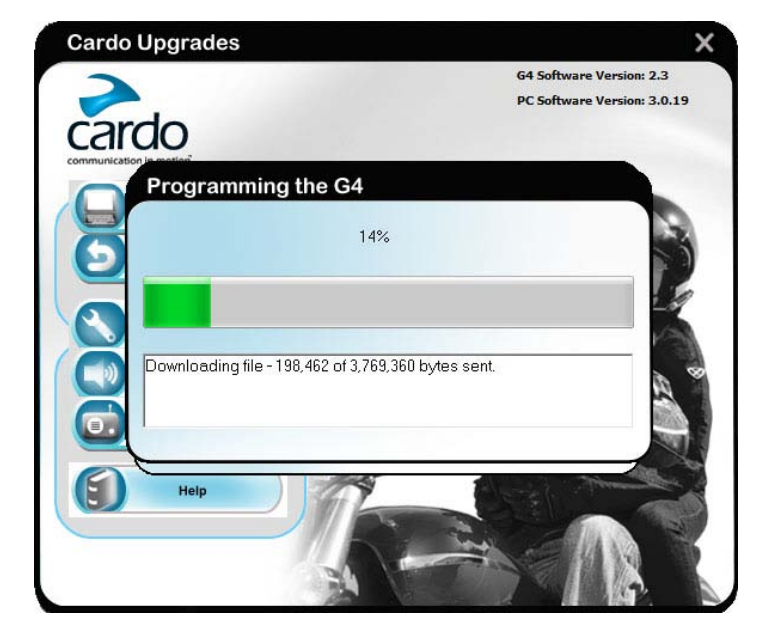

## ⑨インストールが終了すると 再びこの画面が表示されるの で⑦同様に電源ボタンとボリ ュームアップボタンを同時に 長押し

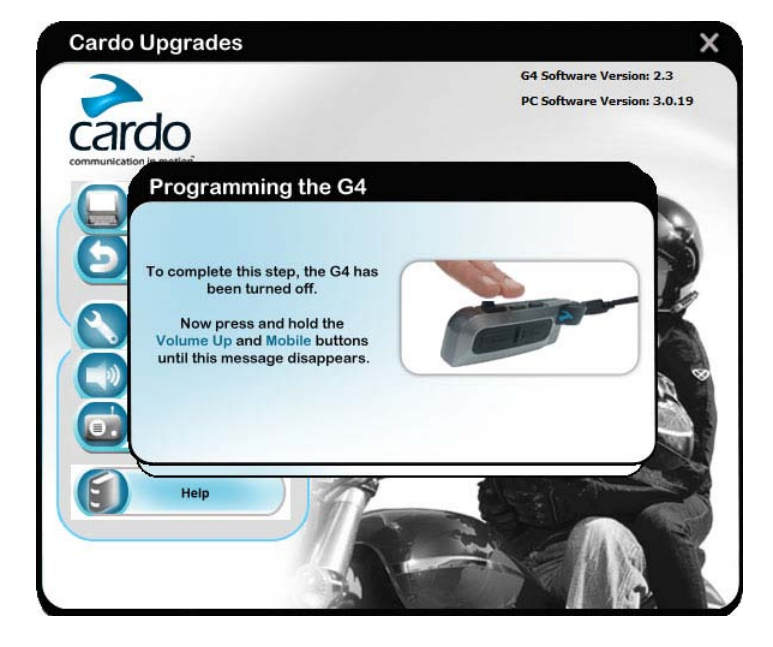

 ⑩G4が認識されると先ほどの 画面は消え最初の画面に戻 ります。
 ここでも電源ボタンとボリュー ムアップボタンを同時に長押 しをしてください。

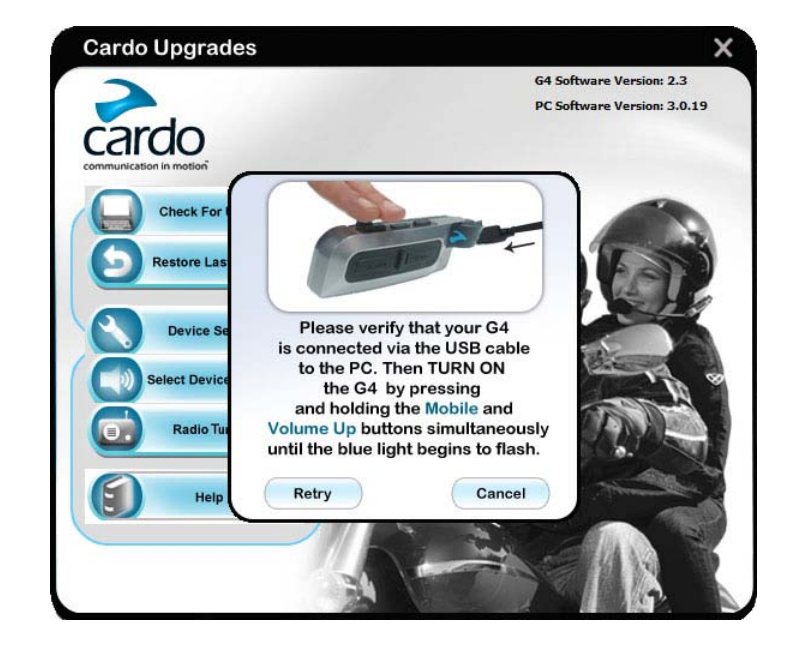

①認識が完了したら、<u>FOK</u>を クリックする。 、、、

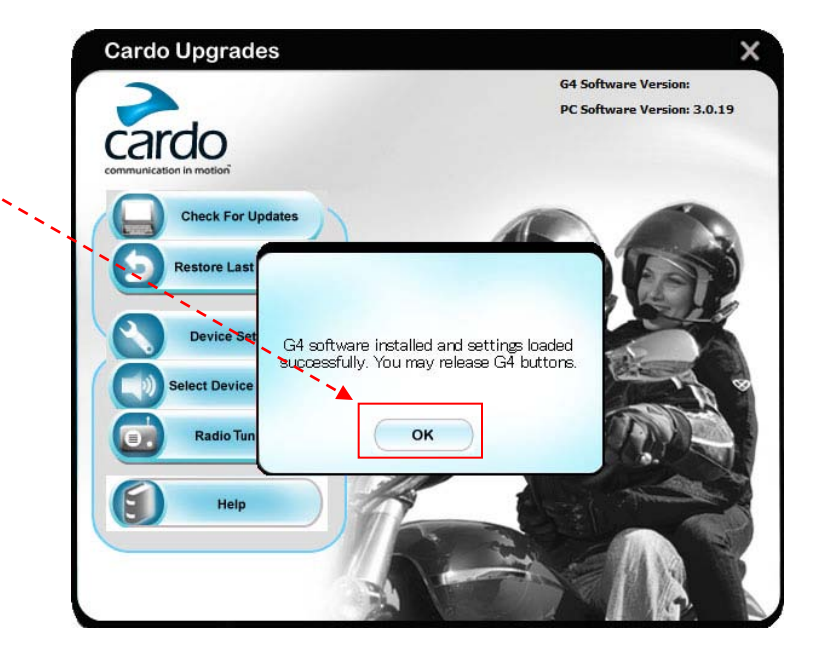

12お持ちのG4のバージョンが 最新になった事を確認。

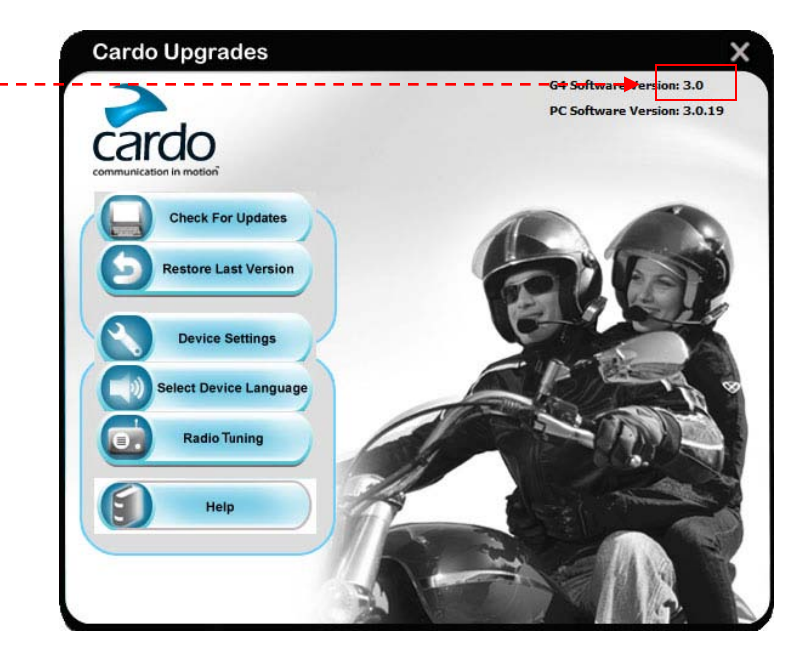

お疲れ様でした。以上でアップデートが完了しました。

#### ~ アプリケーションで管理できる内容の説明 ~

- ①G4ソフトウェアの確認をします。

  ・最新でない場合には最新のバージョンにアップデートできます。
- 2以前のバージョンに戻す事が出来ます。
- **③VOXやClick to Link等の設定が出来ます。**
- ④ 音声案内の言語を設定できます。
- 5 任意のラジオ局の設定が出来ます。
- ⑥ ヘルプを見る事が出来ます。(英語表記)

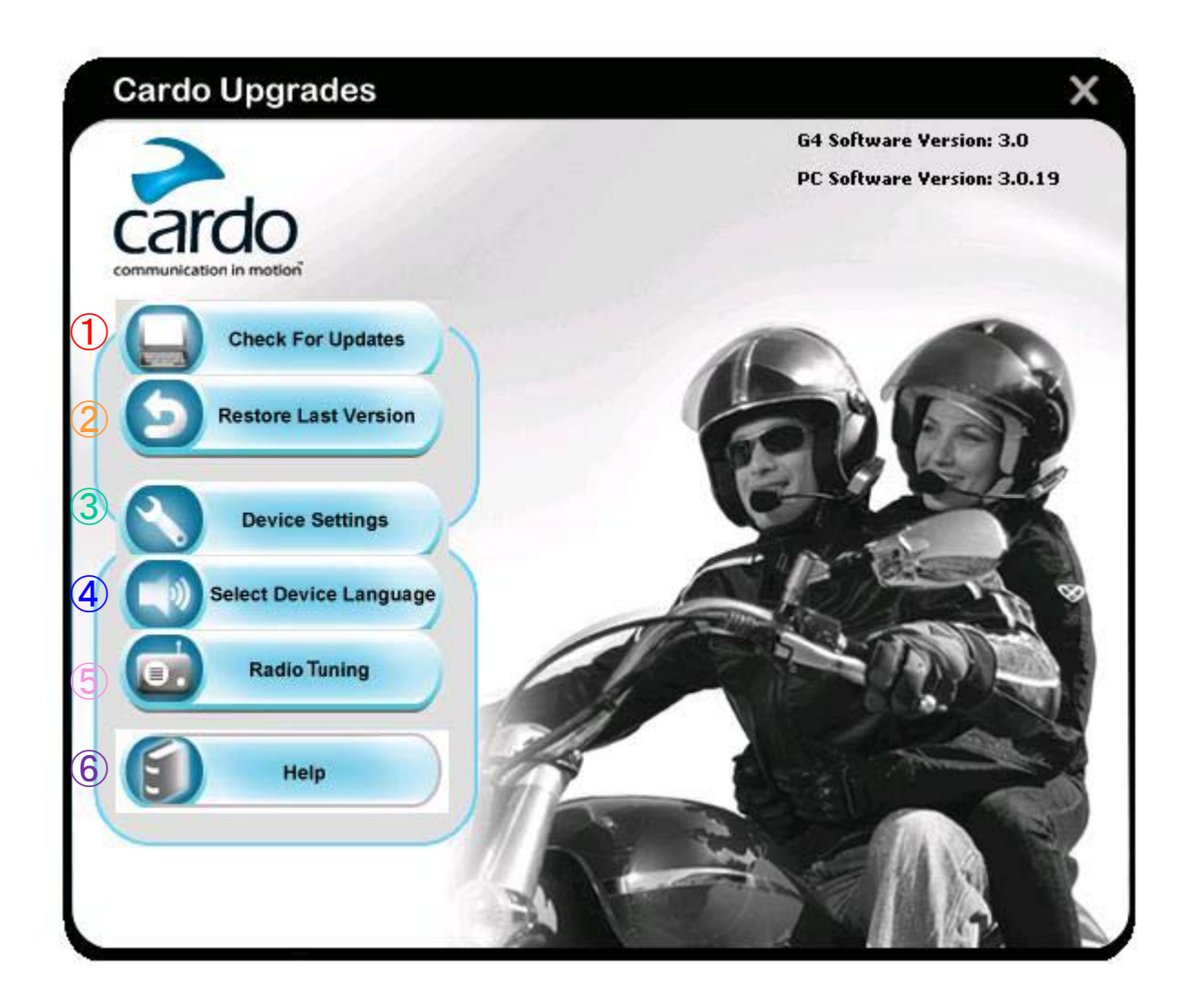

#### ~ Settingsで出来ること ~

 $(Enabled = ON / Disabled = OFF \mathfrak{C} \mathfrak{T}_{\circ})$ 

- ① Spoken Status Announcements 音声案内のON / OFF
- 2 Click to Link Click to Link機能のON / OFF
- ③ VOX 音声応答機能(VOX機能)のON/OFF
- ④ VOX Sensitivity
   音声応答機能(VOX機能)の感度調整
   (VOXをEnabledにすると設定可能状態になります。)
- ⑤ AGC Sensitivity
   自動音量調整機能の感度調整
- 6 RDS

RDS機能は日本国内で使用できないため、Disabledのままで構いません。

|                              |                      | G4 Software Version: 3.0 |
|------------------------------|----------------------|--------------------------|
| Settings                     |                      |                          |
| poken Status<br>nnouncements | • Enabled O Disabled | ı.                       |
| lick to Link                 | • Enabled O Disabled | 1                        |
| юх                           | • Enabled O Disabled | 1                        |
| OX Sensitivity               | O Low O Medium       | e 💽 High                 |
| GC Sensitivity               | O Low O Medium       | 🕢 🕣 High                 |
| DS                           | ○ Enabled            | 1                        |
|                              | Read                 | Apply Close              |

### ~ Radio Tuningで出来ること ~

G4本体に6局までご自分の好きなラジオ局を保存する事が出来ます。 +/ーボタンまたは、間にあるつまみをドラックすることで周波数を選択できます。

\*日本の正規品として販売されているG4を接続すると周波数帯が日本の周波数帯で表示されるようになっております。

| ardo Ungrados<br>Radio Tuning |              |        | _      |
|-------------------------------|--------------|--------|--------|
| 87.50                         | Station No 1 | 107.90 | 8750   |
| 87.50                         | Station No 2 | 107.90 | 00     |
|                               |              |        | 107.50 |
| 87.50                         | Station No 3 | 107.90 | 10350  |
| 87.50                         | Station No 4 | 107.90 | 107.50 |
| 87.50                         | Station No 5 | 107.90 | (0700  |
|                               | Station No 6 |        | 10 10  |
| B7.50                         |              |        | 107.50 |
|                               | Read         | Apply  | Close  |
| 2                             | 20           |        | 100    |

設定後Applyを押すと設定完了となります。

~ Select Device Languageで出来ること ~

G4の音声案内の言語を変更できます。 選択後にApplyを押すと設定完了となります。

| 2                  | 11/100        | 111         | G4 Software Version:      |
|--------------------|---------------|-------------|---------------------------|
| ardo               | 1             |             | PC Software Version: 3.0. |
| mmunication in mot | Select Device | Language    |                           |
| Chec               | • English     | O Deutsch   |                           |
| S Resto            | O Español     | O Português | 50                        |
|                    | 🔿 Français    | О Русский   |                           |
| Dev                | O Nederlands  |             |                           |
| Select             | 🔿 Italiano    |             | 11-10                     |
| Ra                 | Read          | Apply       | Cancel                    |
| 5                  | Help          | 1           | Part part                 |
|                    |               | 1AL         | in the                    |